## GALILEO/OpenAthens Single Sign On Instructions For Wiregrass Students & Faculty/Staff

- 1. Go to <u>www.galileo.usg.edu</u>
- 2. Search for Wiregrass Georgia Technical College

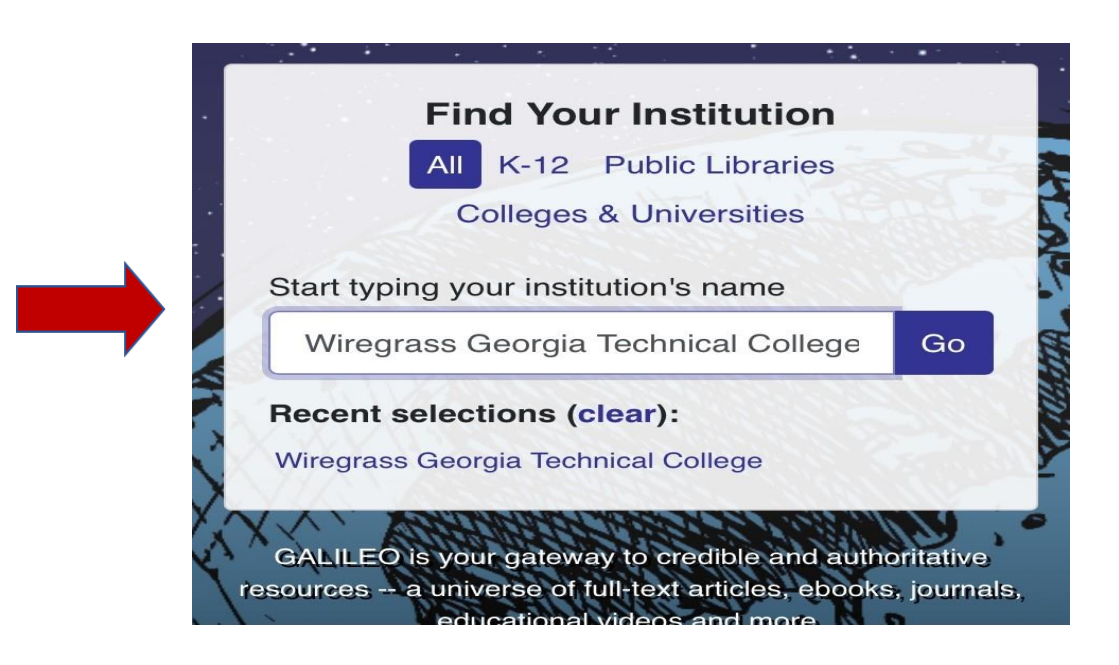

**3.** Select Students from the list (faculty/staff select the Faculty/Staff option)

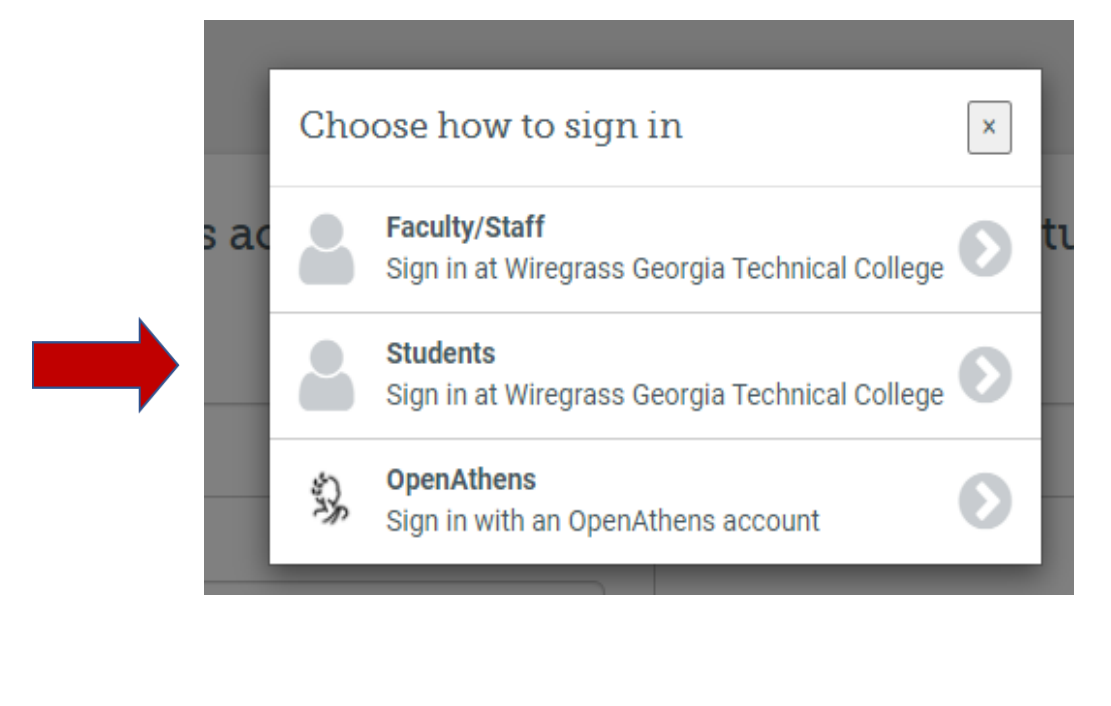

4. Once the Sign-in Populates Choose Student or Faculty/Staff. Then enter your Wiregrass Single Sign-On (SSO) ID & Password and sign-on is complete. (email and password)

| <b>Sign in</b><br>username@student.wiregrass.edu |  |
|--------------------------------------------------|--|
| username@student.wiregrass.edu                   |  |
|                                                  |  |
| Can't access your account?                       |  |
| Sign-in options                                  |  |